# **Etrieve Training**

Leave Requests and Absence Affidavits UPDATED April 29, 2021 Lenny Riley – Instructional Technology Specialist

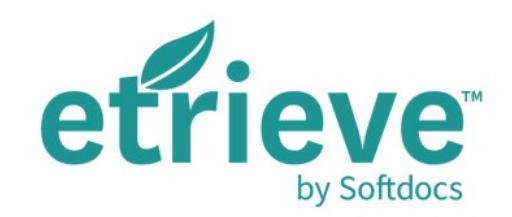

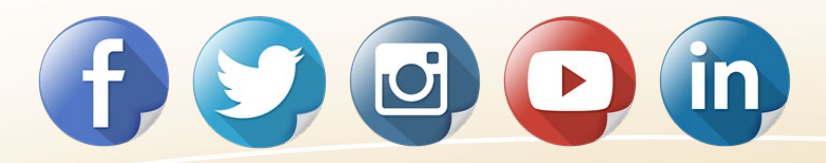

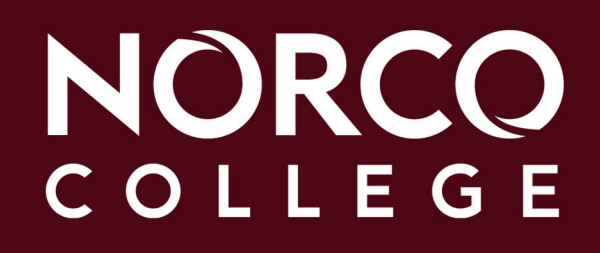

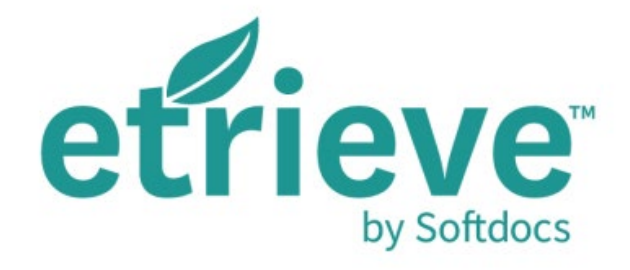

- What is etrieve?
- What will Norco College be using it for?
- How does this differ from fillable PDF's and how does it benefit RCCD?
- What is our timeline?

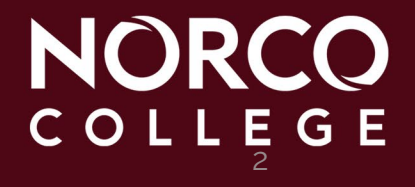

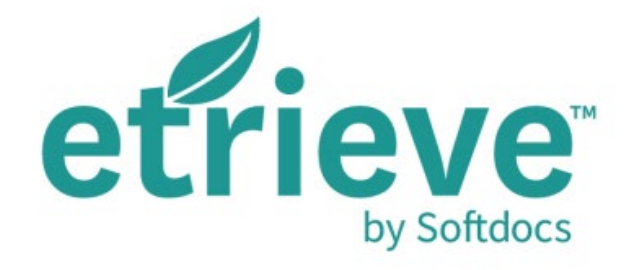

- How do I login?
- How do I fill out a form?
- How does a form get approved?
- What are the form options in etrieve?

NORCC

COLLEGE

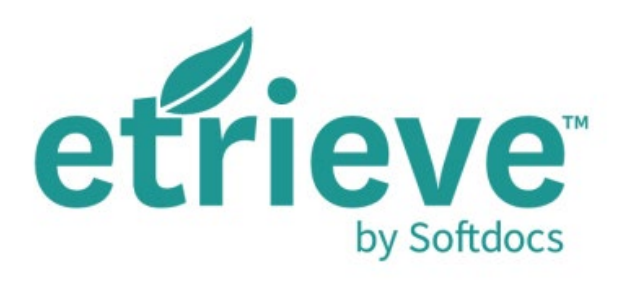

# What is etrieve?

| etrieve   central |                                           |                                   |              |                       |
|-------------------|-------------------------------------------|-----------------------------------|--------------|-----------------------|
| low               | Forms X                                   | OMMUNITY COLLE                    |              |                       |
| 😢 Inbox 🔸         | Q Search                                  |                                   |              | RCCD COLLEGE DISTRICT |
| Activity >        | Payroll 🔻                                 |                                   |              | Absence Affidavit     |
|                   | Absence Affidavit                         |                                   |              |                       |
| Forms             | Leave Request                             | * Denotes a required field        |              |                       |
| 🌮 Forms 💦 🔶       | Unassigned •                              | Employee Type *                   |              |                       |
| Drafts >          | Associate Escultu Associational DD Hours  | First Name                        | Last Name    | College/Location      |
| <                 | Associate Faculty Assessment and PD Hours | Leonard                           | Riley        | NOR                   |
|                   |                                           | Department                        |              |                       |
|                   |                                           | Instruction Office (NOR)          |              |                       |
|                   |                                           |                                   |              |                       |
|                   |                                           | Does your regular schedule includ | de weekends? |                       |
|                   |                                           | No                                | Ŧ            |                       |
|                   |                                           | Days of the week to exclude       | L<br>Print   |                       |

# etrieve (also known as **Etrieve Central**) is RCCD's electronic forms program.

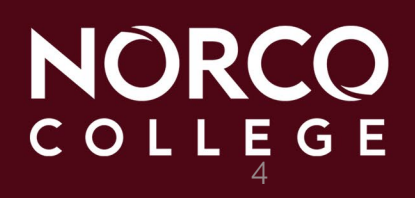

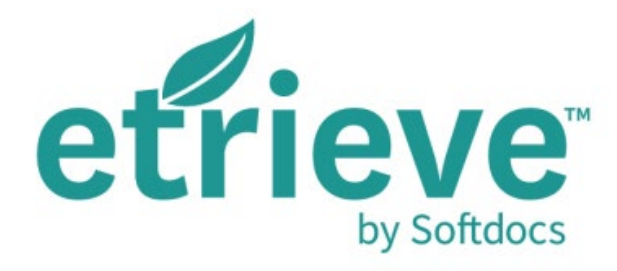

#### What will Norco College be using it for?

Norco College will be using it to submit and approve leave requests and absence affidavits for staff.

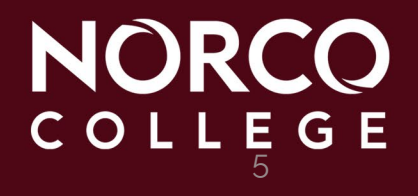

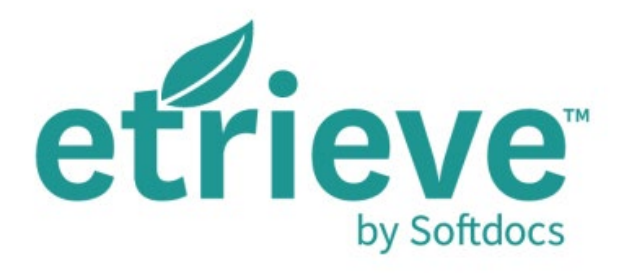

# How does this differ from fillable PDF's and how does it benefit RCCD?

The big difference between PDF's and etrieve's forms is security and tracking. With etrieve, we can limit who can access individual forms, control the workflow of the request, and track its progress from one user interface.

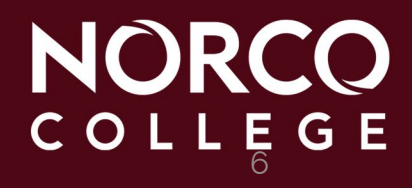

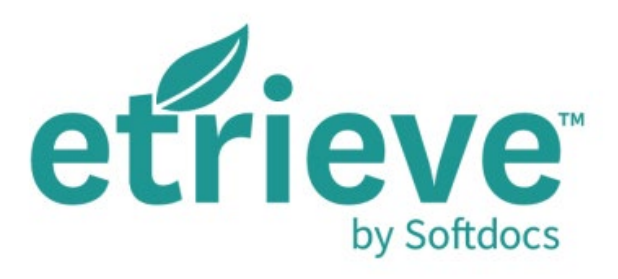

**Benefits** 

- Improves upon current processes
- Eliminates leg work
- Tracks status of submitted requests
- Data export

- Auto-populates the eforms
- Email notifications
- Mobile friendly

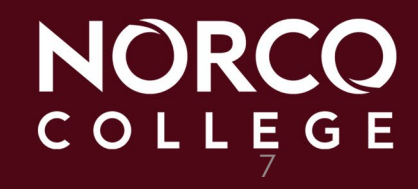

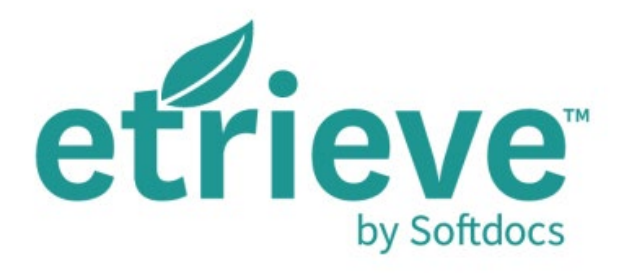

#### What is our timeline?

- August 2018 Training and Pilot implementation with Business Services
- January 2020 Pilot implementation with Academic Affairs
- May 2020 Training for attendance keepers, managers and staff
- June 1, 2020 Go live throughout the entire college. This means that the paper process will no longer be used.

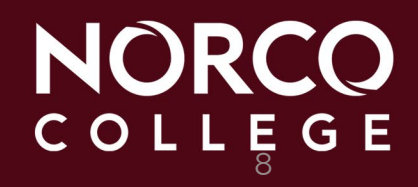

# How do I login? https://myapplications.microsoft.com

- College/District Email Address = FirstName.LastName@norcocollege.edu
- Password is the same as your Network and Email (Office365) password

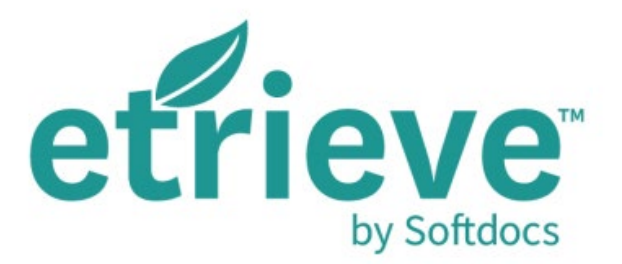

# Enter your College/District Email Address and click "Next."

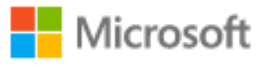

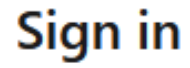

Email or phone

Can't access your account?

Sign in with a security key 🥥

# Enter your College/District Email password and click "Sign in."

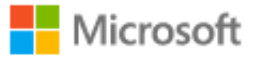

 $\leftarrow$ 

#### Enter password

Password

Forgot my password

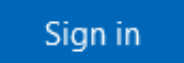

#### myapplications.microsoft.com Single Sign-On (SSO) Portal

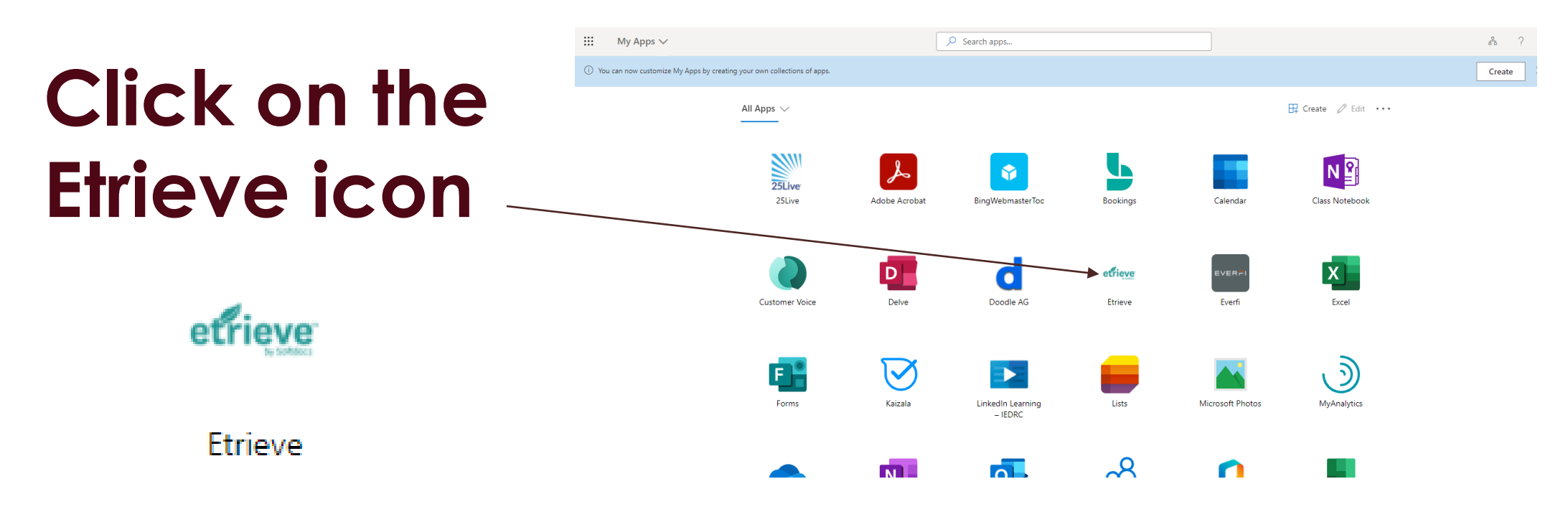

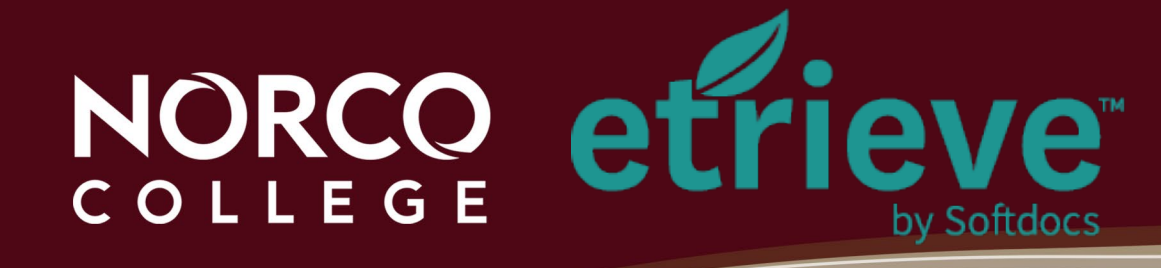

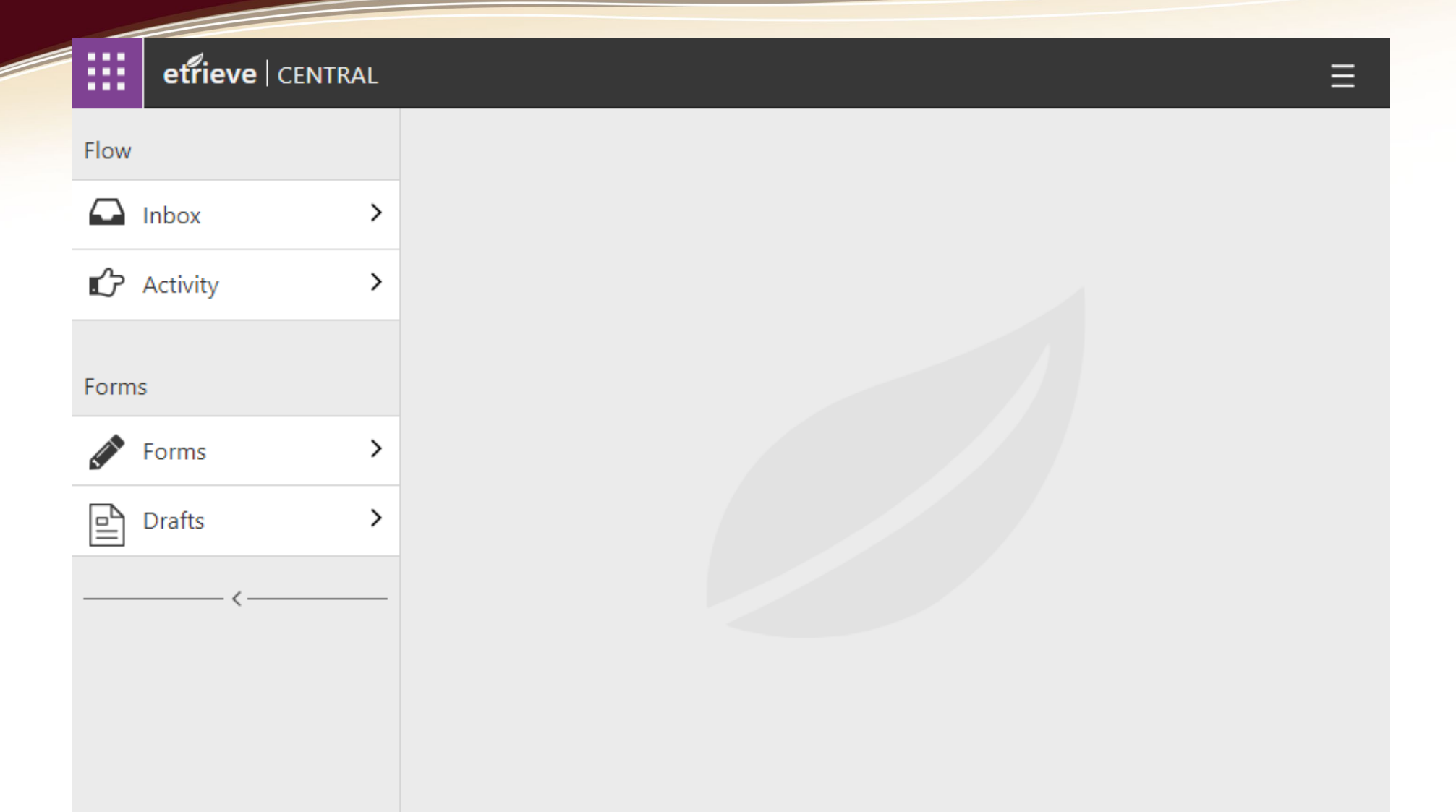

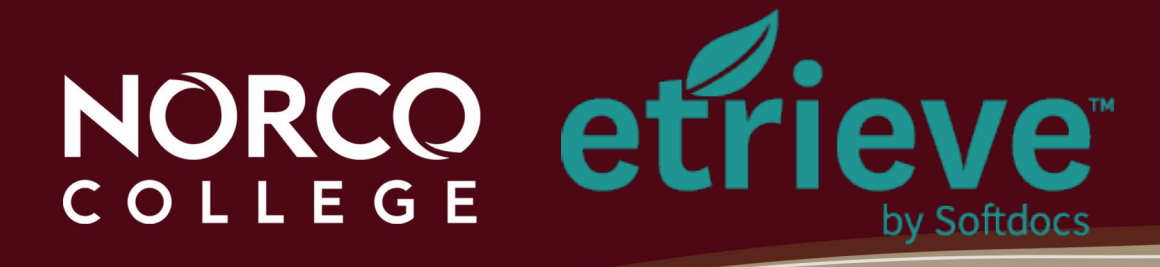

- Auto-filled
- Drop-down list
- Date Field Calendars
- Select the date from the drop-down calendar Insert/Remove extra lines

| First Name                                                                                               | Last Name                                                                                                    | c                                                                       | College/Location                                                        |                                                          |
|----------------------------------------------------------------------------------------------------|----------------------------------------------------------------------------------------------------|-------------------------------------------------------------------------|-------------------------------------------------------------------------|----------------------------------------------------------|
| Rene                                                                                                    | Balingit                                                                                                    |                                                                         | DIST                                                                    |                                                          |
| Department                                                                                               |                                                                                                    |                                                                         |                                                                         |                                                          |
| Information Services                                                                                     |                                                                                                    |                                                                         |                                                                         |                                                          |
|                                                                                                    |                                                                                                    |                                                                         |                                                                         |                                                          |
|                                                                                                    |                                                                                                    |                                                                         |                                                                         |                                                          |
| Does your regular sch                                                                                    | hedule include weekends?                                                                                                    |                                                                         |                                                                         |                                                          |
|                                                                                                    |                                                                                                    |                                                                         |                                                                         |                                                          |
| No                                                                                                    | T                                                                                                    |                                                                         |                                                                         |                                                          |
| No                                                                                                    | •                                                                                                    | ]                                                                       |                                                                         |                                                          |
| No Days of the week to                                                                                   | v o exclude                                                                                                    | ]                                                                       |                                                                         |                                                          |
| No Days of the week to                                                                                   | v o exclude                                                                                                    |                                                                         |                                                                         |                                                          |
| No<br>Days of the week to                                                                                | ▼<br>o exclude                                                                                                    |                                                                         |                                                                         |                                                          |
| No Days of the week to Vacation Requests mus scheduled according to                                      | ▼<br>o exclude<br>st be submitted in advance and are so<br>the needs of the District and the pr                                                            | subject to the approval eference of the employ                          | of the District. Vaca<br>ee. Approval is sub                            | tion shall be                                            |
| No Days of the week to Vacation Requests mus scheduled according to number of vacation time              | • e arned to cover the request.                                                                                                    | subject to the approval<br>eference of the employ                       | of the District. Vaca<br>ee. Approval is sub                            | ation shall be<br>ject to sufficien                      |
| No Days of the week to Vacation Requests mus scheduled according to number of vacation time Leave Type * | • • • • • • • • • • • • • • • • • • •                                                                                                    | subject to the approval<br>eference of the employ<br>Requested Date End | of the District. Vaca<br>ee. Approval is subj<br>d * Hours I<br>Per Day | ation shall be<br>ject to sufficien<br>Days Tota         |
| No Days of the week to Vacation Requests mus scheduled according to number of vacation time Leave Type * | • o exclude<br>st be submitted in advance and are so<br>the needs of the District and the pro-<br>e earned to cover the request.<br>Requested Date Start * | subject to the approval<br>eference of the employ<br>Requested Date End | of the District. Vaca<br>ee. Approval is subj<br>d * Hours<br>Per Day   | ation shall be<br>ject to sufficien<br>Days Tota<br>Hour |

Denotes a required field be populated before continuing

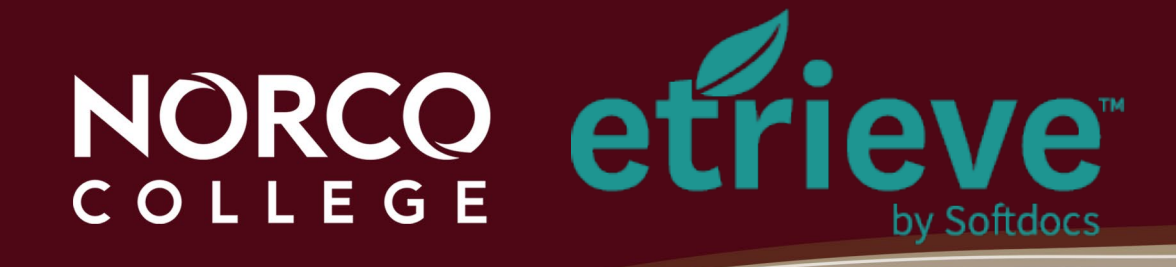

- Leave types:
  - Same list is found on the Absence Affidavit form

 Notes field allows you to add additional notes, optional

| eave Type *                                                                                                    | Requested E                                                       | )ate Start *                                | Requested                           | Date End *         | Hours<br>Per Day  | Days       | Total<br>Hours |
|----------------------------------------------------------------------------------------------------|-------------------------------------------------------------------|---------------------------------------------|-------------------------------------|--------------------|-------------------|------------|----------------|
|                                                                                                    | ▼ mm/dd/yyyy                                                      |                                             | mm/dd/y                             | ууу                |                   |            |                |
| Vacation<br>Personal Necessity                                                                                                    | +                                                                 |                                             |                                     |                    |                   | 0          | 0              |
| Comp Time<br>Sick Leave<br>Absent Without Pay<br>Bereavement<br>Jury Duty<br>Extended Sick Leave - H<br>Family Medical Leave<br>Administrative Leave Wi<br>Administrative Leave Wi | ounted in di<br>Half Pay<br>fith Pay<br>fithout Pay               | ate ranges                                  |                                     | -                  |                   |            |                |
| California Family Rights                                                                                                    | A MUL                                                             |                                             |                                     |                    |                   |            |                |
| California Family Rights<br>Catastrophic Leave<br>Family Illness                                                                                                    | Leave Type *                                                      | Requeste                                    | ed Date Start*                      | Requested Date End | * Hours<br>Per Da | Days<br>ay | Total<br>Hours |
| California Family Rights<br>Catastrophic Leave<br>Family Illness<br>Maternity Leave<br>Military                                                                                    | Leave Type *                                                      | Requeste                                    | ed Date Start*                      | Requested Date End | * Hours<br>Per Da | Days       | Total<br>Hours |
| California Family Rights<br>Catastrophic Leave<br>Family Illness<br>Maternity Leave<br>Military<br>Union Business<br>Workers' Comp                                                 | Leave Type * Sick Leave                                           | Requeste                                    | ed Date Start*                      | Requested Date End | * Hours<br>Per Da | Days Days  | Total<br>Hours |
| California Family Rights<br>Catastrophic Leave<br>Family Illness<br>Maternity Leave<br>Military<br>Union Business<br>Workers' Comp                                                 | Leave Type * Sick Leave - *Holidays and weekends                  | Requeste     mm/dd/yy     are not counted i | ed Date Start * yy + in date ranges | Requested Date End | * Hours<br>Per Da | Days<br>ay | Total<br>Hours |
| California Family Rights<br>Catastrophic Leave<br>Family Illness<br>Maternity Leave<br>Military<br>Union Business<br>Workers' Comp                                                 | Leave Type * Sick Leave - *Holidays and weekends Notes            | Requeste                                    | ed Date Start * yy + in date ranges | Requested Date End | * Hours<br>Per Da | Days<br>ay | Total<br>Hours |
| California Family Rights<br>Catastrophic Leave<br>Family Illness<br>Maternity Leave<br>Military<br>Union Business<br>Workers' Comp                                                 | Leave Type * Sick Leave - *Holidays and weekends Notes Dr's Appl. | Requeste     mm/dd/yy     are not counted i | ed Date Start * yy + n date ranges  | Requested Date End | * Hours<br>Per Da | Days<br>ay | Total<br>Hours |

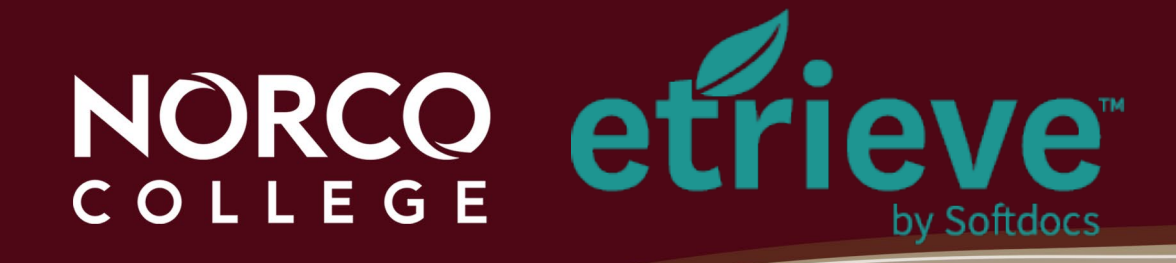

#### **Supervisor Select**

- Type in the person's name
- Select the correct person
- Press ENTER to select your approver
- **Attendance Person Select** 
  - Type in the person's name
  - Select the correct person
  - Press ENTER to select your attendance
     person

|--|

| •                                                    |                              | Supervisor's Last Name       |  |
|------------------------------------------------------|------------------------------|------------------------------|--|
| Joann                                                | 7                            | Bailey                       |  |
|                                                      |                              |                              |  |
|                                                      |                              |                              |  |
| Attendance Per                                       | son Select                   |                              |  |
|                                                      |                              |                              |  |
| lease search for the person                          | in charge of your attendance | report.                      |  |
|                                                      |                              |                              |  |
|                                                      | 141 - +                      |                              |  |
| Please search by name or t                           | itle *                       |                              |  |
| Please search by name or t                           | itle *                       |                              |  |
| Please search by name or t<br>First Name             | itle *                       | Last Name                    |  |
| Please search by name or 1<br>First Name<br>Natarkia | itle *                       | Last Name<br>Williams Morris |  |

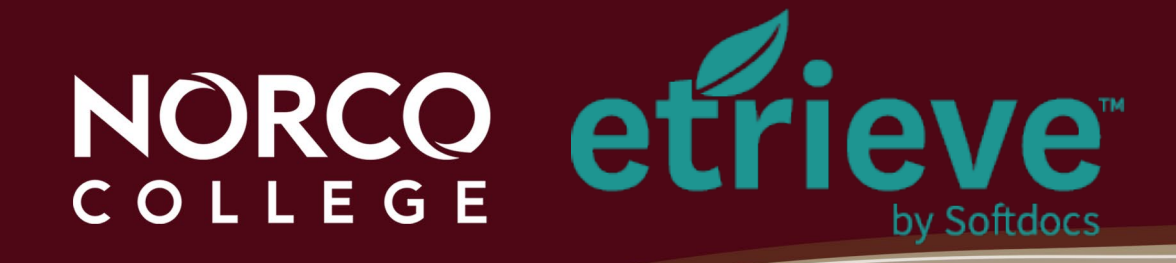

- Acknowledgement of accuracy checkbox
- Submit and/or other options

 Required Checkbox for Form Submittal

 I understand that checking this box constitutes a legal signature confirming that information provided on this form is accurate to my knowledge. \*

 V
 V

 Submit
 Attachments

 Download
 Print

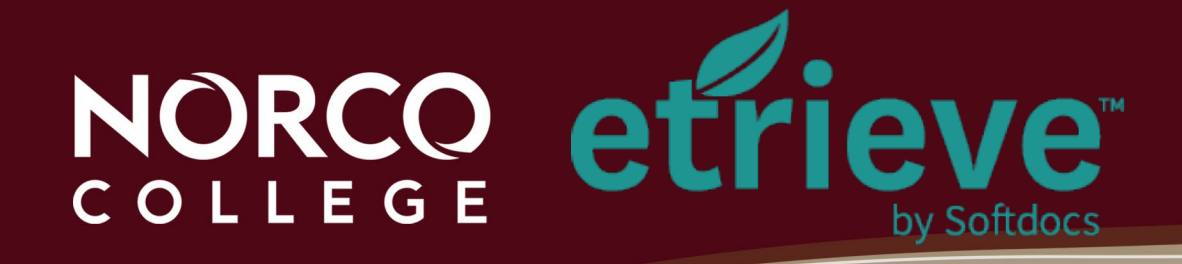

#### How does a form get approved?

- Once you click Submit, it will route to the Approver Supervisor
- Email notification will be sent to you, the Supervisor and the Attendance Keeper

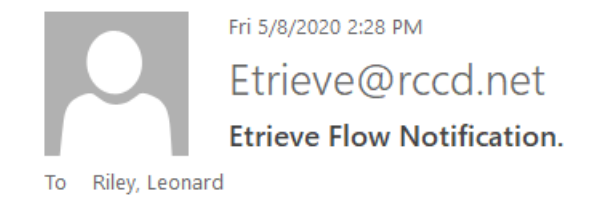

The workflow package 'Absence Affidavit: Leonard Riley' has been submitted by Riley, Leonard and is available for your review.

To access it, please click here.

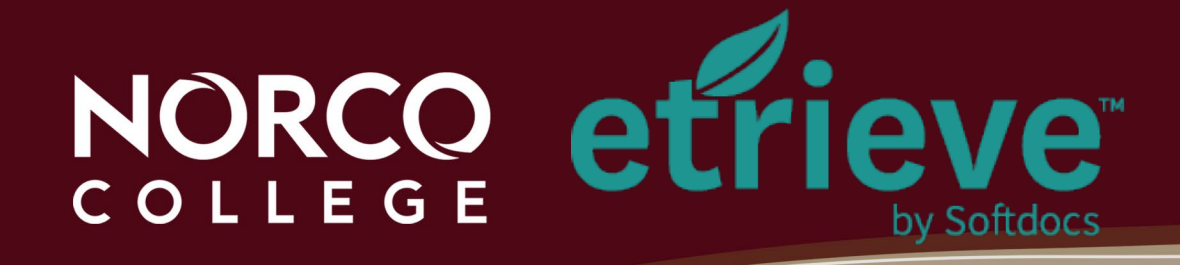

### How does a form get approved?

- Inbox
   Notification
- Supervisor will click on Inbox
- Click on the form in second column

| etrieve   c | ENTRAL |                                                    |                     |
|-------------|--------|----------------------------------------------------|---------------------|
| Flow        |        | Inbox                                              | ×                   |
| 🔔 Inbox     | >      | Q Search                                           |                     |
| 🖒 Activity  | >      | Packages                                           |                     |
|             |        | Absence Affidavit: Leonard Riley<br>Riley, Leonard | <sup>5/8/20</sup> > |

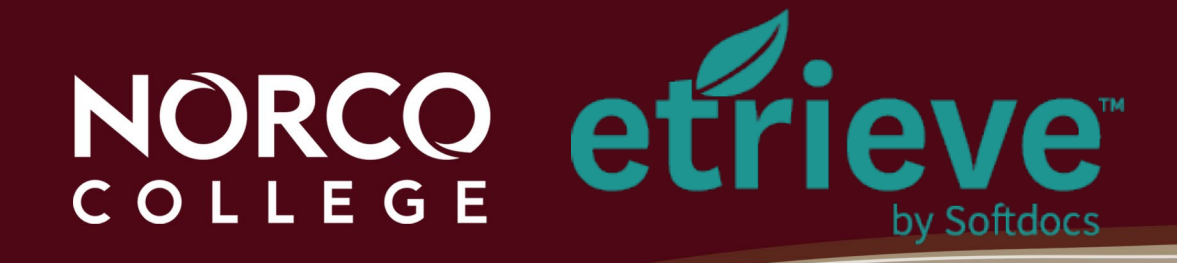

#### How does a form get approved?

 Click on the form a second time to review and approve or decline the request

|                               |                 | MORENO VALLEY COLLEGE   NORCO COLLEGE   RIV | ISTRICT<br>ERSIDE CITY COLLEGE |
|-------------------------------|-----------------|---------------------------------------------|--------------------------------|
|                               |                 | Absend                                      | e Affidavit                    |
| Denotes a required field      |                 |                                             |                                |
| Employee Type *               |                 |                                             |                                |
| Classified                    | •               |                                             |                                |
| First Name                    | Last Name       | College/Location                            |                                |
| Leonard                       | Riley           | NOR                                         |                                |
| Department                    |                 |                                             |                                |
| Instruction Office (NOR)      |                 |                                             |                                |
|                               |                 |                                             |                                |
|                               |                 |                                             |                                |
| Does your regular schedule in | clude weekends? |                                             |                                |
| No                            |                 |                                             |                                |
|                               |                 |                                             |                                |

Decline

Refer

Return

History

Attachments

Locked

Source

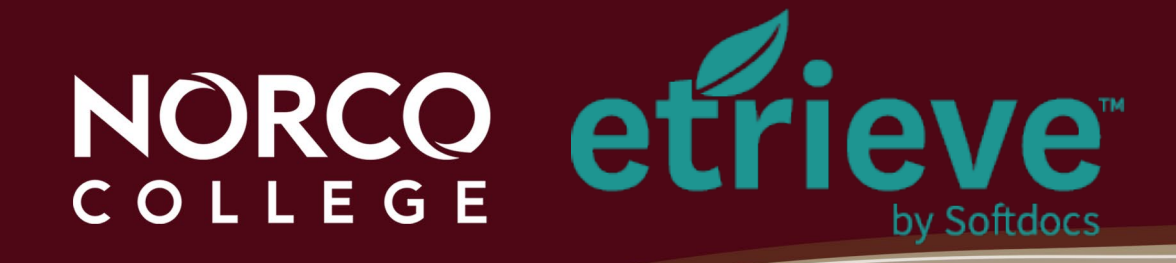

Inbox

- Activity
- Forms
- Drafts

INBOX contains eforms that were delivered to you either directly or through an approval workflow.

-<- • Expand/Collapse

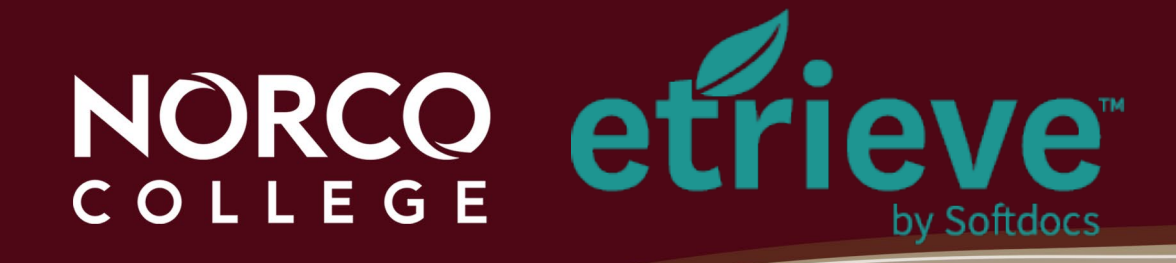

- Inbox
- Activitý
- Forms
- Drafts

ACTIVITY contains a list/history of eforms you have submitted or acted upon (Approved/Declined/etc...)

-<- • Expand/Collapse

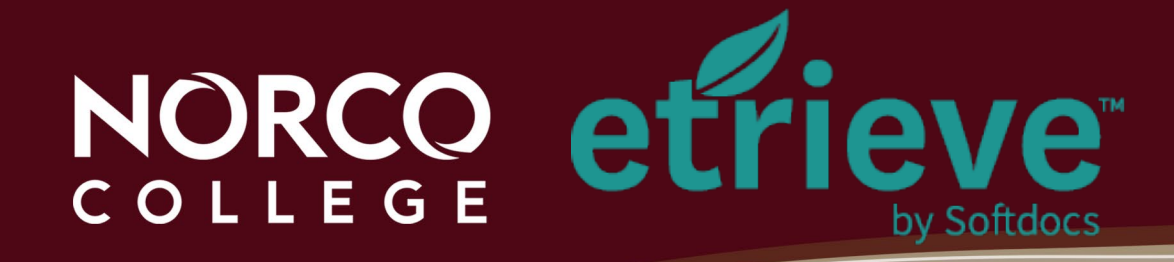

#### Inbox

- Activitý
- Forms
- Drafts

FORMS contains a list of eForms you have access to complete and submit.

-<- • Expand/Collapse

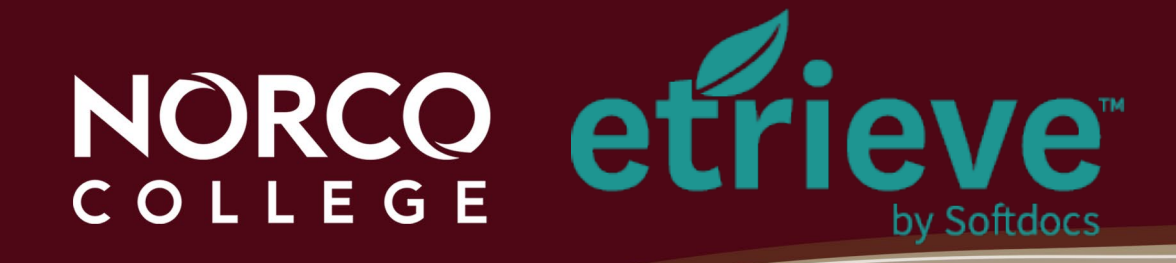

- Inbox
- Activitý

DRAFTS contains any eform you began but had not yet Submitted.

- FormsDrafts
- -<- Expand/Collapse

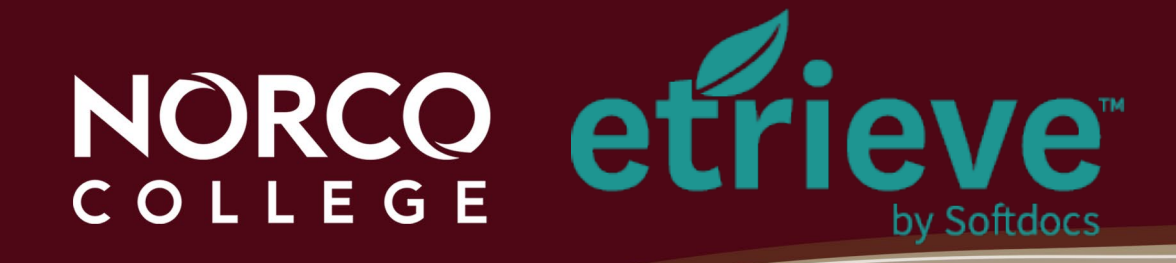

- Inbox
- Activitý

EXPAND/COLLAPSE allows you to minimize of maximize the Menu Column.

- Forms
- Drafts
- -<- Expand/Collapse

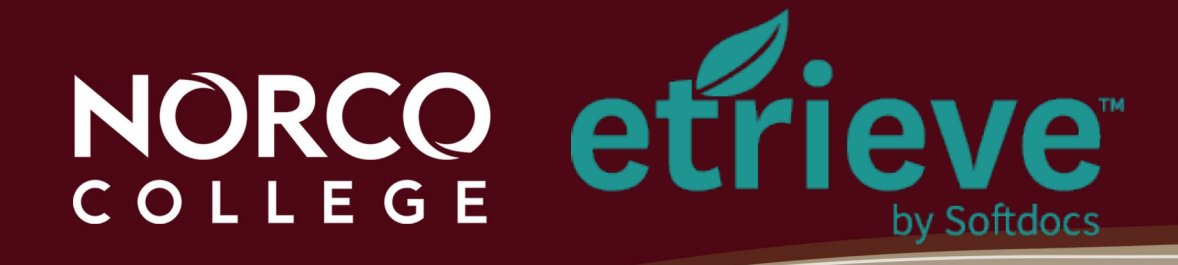

#### Submitting a form

![](_page_25_Figure_2.jpeg)

- Submit sending to Supervisor for approval
- Attachments attaching any supporting documents
- Download downloading the form as a PDF
- Print printing the form to your printer

![](_page_26_Picture_0.jpeg)

#### **Approving a form**

| $\checkmark$ | $\times$ | $\mathcal{Z}_{\!\!\!\!\!\!\!\!\!\!\!\!\!\!\!\!\!\!\!\!\!\!\!\!\!\!\!\!\!\!\!\!\!\!\!$ | ¢      | Ē       | Q           | A      | G      |      |
|--------------|----------|---------------------------------------------------------------------------------------|--------|---------|-------------|--------|--------|------|
| Approve      | Decline  | Refer                                                                                 | Return | History | Attachments | Locked | Source | More |

![](_page_26_Picture_3.jpeg)

Decline

• Approve

Decline

![](_page_27_Picture_0.jpeg)

![](_page_27_Picture_1.jpeg)

![](_page_27_Picture_2.jpeg)

#### • Refer

- Supervisor refers the form to designated approver (perhaps while on leave)
- Designated approver obtains privileges of the person who referred the form
- Temporary access only for that form

![](_page_28_Picture_0.jpeg)

![](_page_28_Picture_1.jpeg)

![](_page_28_Picture_2.jpeg)

• History

- Click on VIEW CHANGES
- Click CLOSE to display entire screen
- Click on 
   to view the History of that field
- Refresh your browser to clear the icons

![](_page_29_Picture_0.jpeg)

#### Lenny Riley Instructional Technology Specialist

## (951) 372-7075

![](_page_29_Picture_3.jpeg)